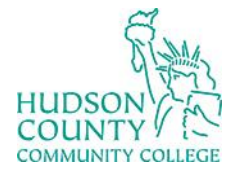

Information Technology Services

Support Phone: (201) 360-4310 Website: <u>https://www.hccc.edu/administration/its/index.html</u> Support Email: : <u>itshelp@hccc.edu</u> Twitter: @HCCC\_ITS

### Canvas WebEx Integration

- 1. To setup Canvas integration to WebEx, login to Canvas and access any course you are teaching.
- 2. Click Cisco WebEx

Accessibility Report

My Mediasite

Cisco Webex

Settings

3. Click Settings and scroll down to Authorize LMS

| 2 | Authorize with LMS                             | Authorized |
|---|------------------------------------------------|------------|
| 5 | Authorize with your LMS to help us synchronize |            |
|   | team members and calendar events with your     |            |
|   | LMS.                                           |            |

4. Click Sign in with WebEx

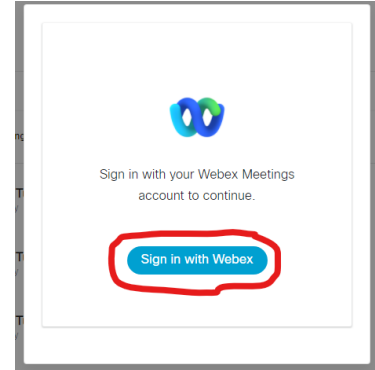

5. Use your HCCC login credentials to login to WebEx

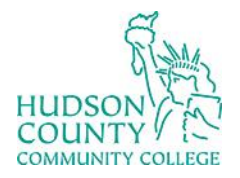

# Information Technology Services

Support Phone: (201) 360-4310 Website: https://www.hccc.edu/administration/its/index.html Support Email: : <u>itshelp@hccc.edu</u>

Twitter: @HCCC\_ITS

6. Give Canvas permission to access your WebEx account by clicking Accept

| Signed in as pclay@hccc.edu. Not you?                                             |   |
|-----------------------------------------------------------------------------------|---|
| Do you want to give Cisco Webex Education<br>Connector the following permissions? |   |
| <ul> <li>Access your Webex meeting data</li> </ul>                                |   |
| Manage your meetings                                                              |   |
| Manage your recordings                                                            |   |
|                                                                                   |   |
|                                                                                   |   |
| Decline Accept                                                                    | < |

7. Once this is complete, you may set up Class Meetings and Office Hours

#### a. Virtual Meetings

| In Meetings Office Hou                                                          |                                                                                            |                                         |                                   |                                  |                                                       | L, ( <u></u> )                                                                                                    |
|---------------------------------------------------------------------------------|--------------------------------------------------------------------------------------------|-----------------------------------------|-----------------------------------|----------------------------------|-------------------------------------------------------|----------------------------------------------------------------------------------------------------|
| Meetings                                                                        |                                                                                            |                                         |                                   |                                  |                                                       | New Meetin                                                                                                    |
| Upcoming Past Me                                                                | etings Recordings                                                                          |                                         |                                   |                                  |                                                       | Filters V                                                                                                    |
| 2:00 PM - 3:00 P<br>Oct 26, 2021                                                | M BW 101 Tue:<br>Patricia Clay                                                             | esday Meeting $\mathcal{C}$             |                                   |                                  | Start                                                 | Edit Delete                                                                                                    |
| 2:00 PM - 3:00 P<br>Feb 08, 2022                                                | M BW 101 Tue<br>Patricia Clay                                                              | esday Meeting $\gtrsim$                 |                                   |                                  | Start                                                 | Edit Delete                                                                                                    |
| nee mours                                                                       |                                                                                            |                                         |                                   |                                  |                                                       |                                                                                                    |
| Availability                                                                    | urs Recording Libra                                                                        | ary Setup A                             | nalytics                          |                                  | View M                                                | Support ♂ Y Meetings in Webes                                                                                                    |
| Availability Availability (GMT-04: Meeting duration: 30                         | urs Recording Libra                                                                        | ary Setup Ar                            | nalytics                          |                                  | View M<br>Appointme                                   | →       Support ♂         y Meetings in Webey         Block Off Extra Time         ent buffer: 15 mins ∨                                                                                                    |
| Availability Availability Availability Sunday                                   | COO, America/New_Yor                                                                       | ary Setup Ar<br>rk)<br>Tuesday          | wednesday                         | Thursday                         | View M<br>Appointme<br>Fridæy                         | y Meetings in Webes Note: Note: Noo |
| Availability Availability Availability GMT-04: Meeting duration: 30 Sunday 7:00 | ers Recording Libra<br>c00, America/New_Yor<br>0 mins v<br>Monday<br>7:00                  | rk) Tuesday 7:00                        | Nalytics<br>Wednesday<br>7:00     | Thursday<br>7:00                 | View M<br>Appointme<br>Fridey<br>7:00                 | Support  Support  Su |
| Availability Availability Availability Sunday 7:00 7:30                         | 000, America/New_Yor                                                                       | rk) Tuesday 7:00                        | Wednesday<br>7:00<br>7:30         | Thursday<br>7:00<br>7:30         | View M<br>Appointme<br>Fridey<br>7:00<br>7:30         | →       Support (2)         y Meetings in Webes         Block Off Extra Time         ent buffer: 15 mins          Saturday         7:00         7:30                                                                                                    |
| Availability Availability Availability Sunday 7:00 7:30 8:00                    | COO, America/New_Yor<br>COO, America/New_Yor<br>O mins ↓<br>Monday<br>7:00<br>7:30<br>8:00 | rk) Setup An<br>Tuesday<br>7:00<br>8:00 | Wednesday<br>7:00<br>7:30<br>8:00 | Thursday<br>7:00<br>7:30<br>8:00 | View M<br>Appointme<br>Friday<br>7:00<br>7:30<br>8:00 | Support (2) Support (2) Suppo |

8. Reauthorizing – periodically you must reconnect WebEx to Canvas

b.

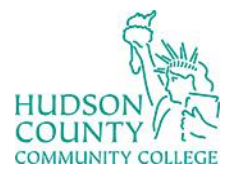

# Information Technology Services

### Support Phone: (201) 360-4310

Support Email: : <u>itshelp@hccc.edu</u> Twitter: @HCCC\_ITS

- Website: <u>https://www.hccc.edu/administration/its/index.html</u>
  - a. When prompted, click the Sign In button  $\equiv$  Trisha > Trisha Test

| Home                                 | ts Ø   | Virtual Meetings Office Hours     | Recording Library Setup Analytics                                                                                                    | Support @ altrafa<br>cisco |
|--------------------------------------|--------|-----------------------------------|----------------------------------------------------------------------------------------------------|----------------------------|
| Assignments<br>Discussions<br>Grades |        | Meetings                          | Renew your Webex access<br>Due to your inactivity here in Webex Education Connector,<br>your access has expired. Please sign in with Webex to<br>renume service neoremics neoremic service herefulling and | New Meeting                |
| People<br>Pages<br>Files             | Ø<br>Ø | Upcoming Past Meetings            | office hours scheduling functions.                                                                                                    | Filters V                  |
| Syllabus<br>Outcomes                 | ø      | 2:00 PM - 3:00 PM<br>Oct 26, 2021 | BW 101 Tuesday Meeting β<br>Patricia Clay                                                                                                    | Start Edit Delete          |
| Quizzes<br>Modules                   | Ø<br>Ø | 2:00 PM - 3:00 PM<br>Feb 08, 2022 | BW 101 Tuesday Meeting C<br>Patrole Clay                                                                                                    | Start Edit Delete          |

- b. Sign into WebEx with your HCCC credentials
- c. If you have difficulty with WebEx in your courses, click the logout button

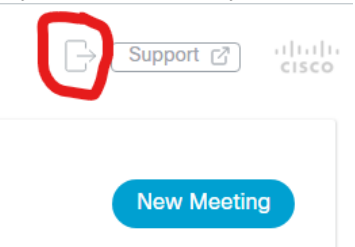

- d. Then click on the Virtual Meetings or Recording Library tab, click sign in, accept permissions (as step 6 above).
- e. If you have any difficulty with WebEx, please contact ITS at itshelp@hccc.edu